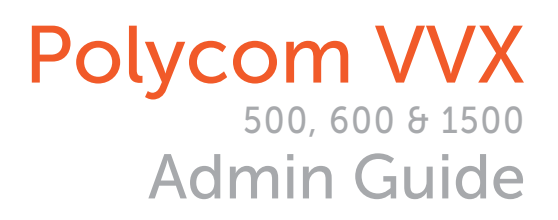

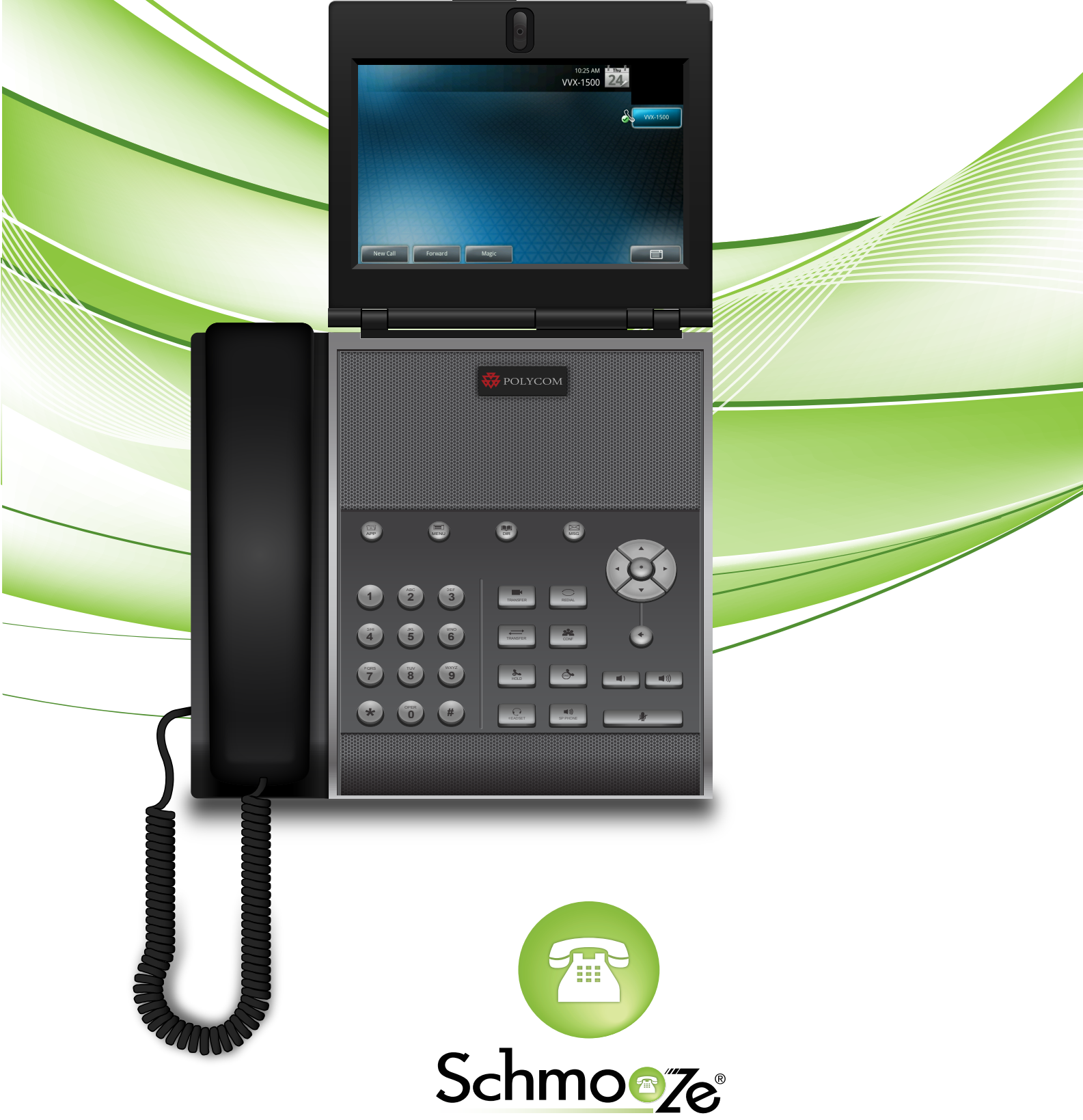

Schmooze Com Inc.

## How To Find The IP Address

### **Quick Steps**

1. Press the "Menu" button.

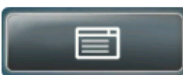

2. Scroll down to the "Status" option and press the "Select" button.

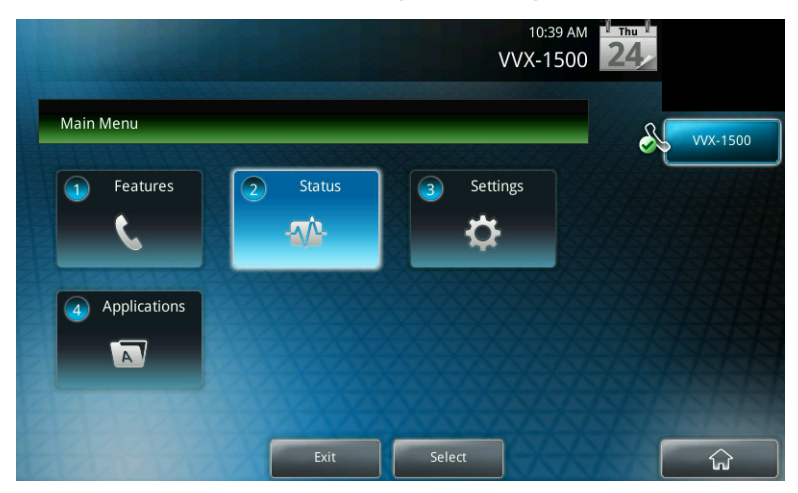

3. Scroll down to the "Platform" option and press the "Select" button.

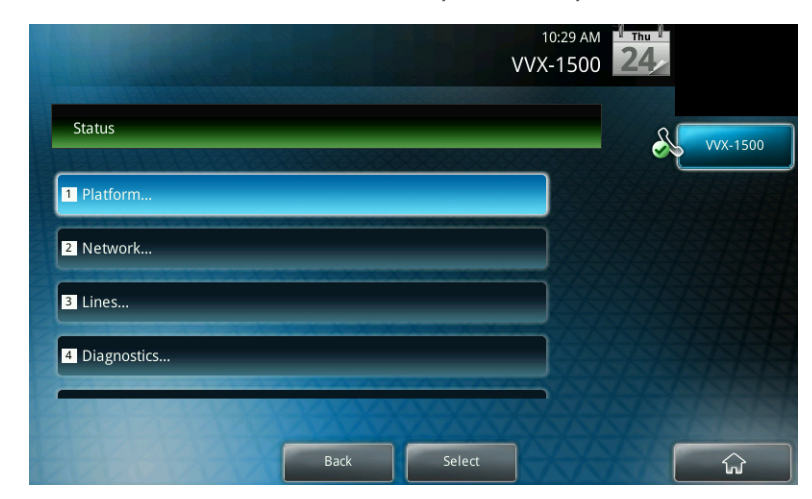

4. Scroll down to the "Phone" option and press the "Select" button.

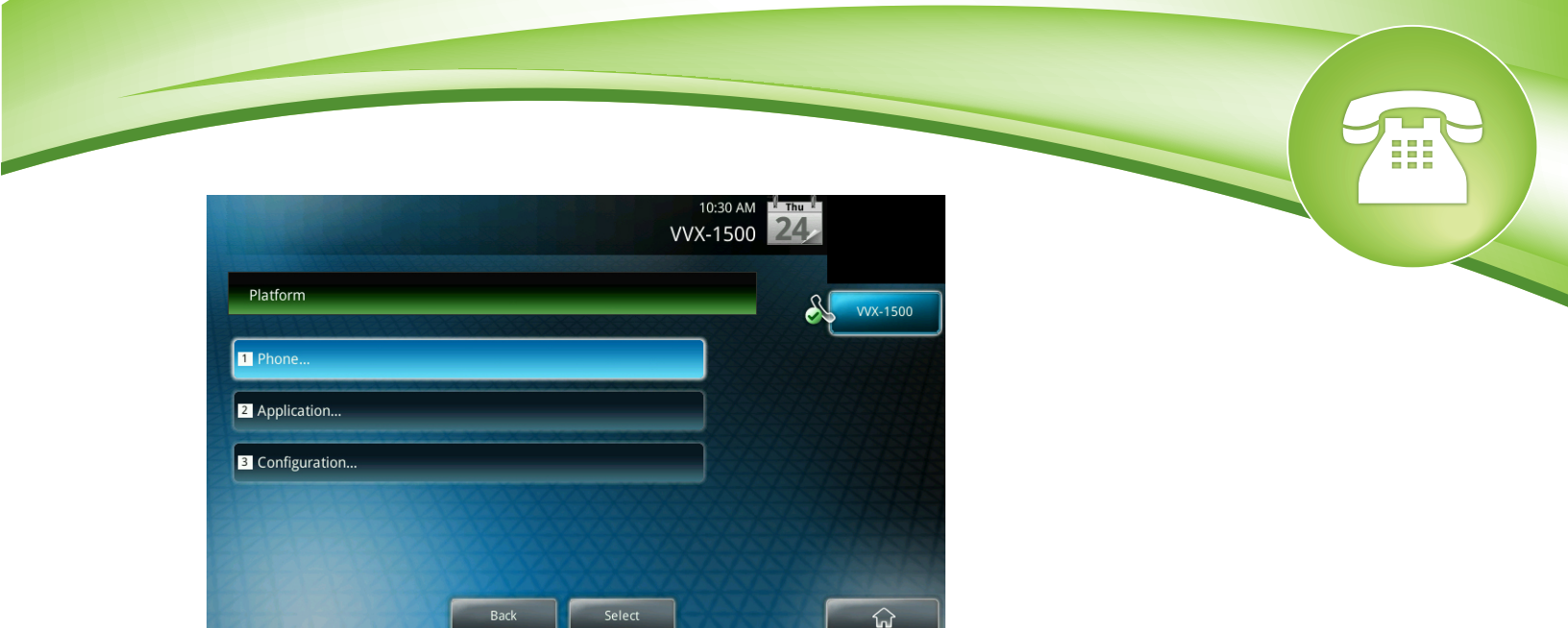

5. Use the up/down arrow key to scroll through the list of information to see the IP Address.

|                              |     | VVX-150 | 0 242  |
|------------------------------|-----|---------|--------|
| Phone                        |     | 2000000 | VVX-15 |
| DHCP: Enabled                |     |         |        |
| IP: 10.4.0.169               |     |         |        |
| BootBlock: 3.0.1 (17960-001) |     |         |        |
| Updater: 5.0.3.1966          |     |         |        |
|                              | XXX | XXXX    |        |

## How To Find The MAC Address

#### **Quick Steps**

1. Press the "Menu" button.

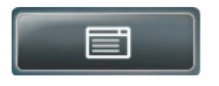

2. Scroll down to the "Status" option and press the "Select" button.

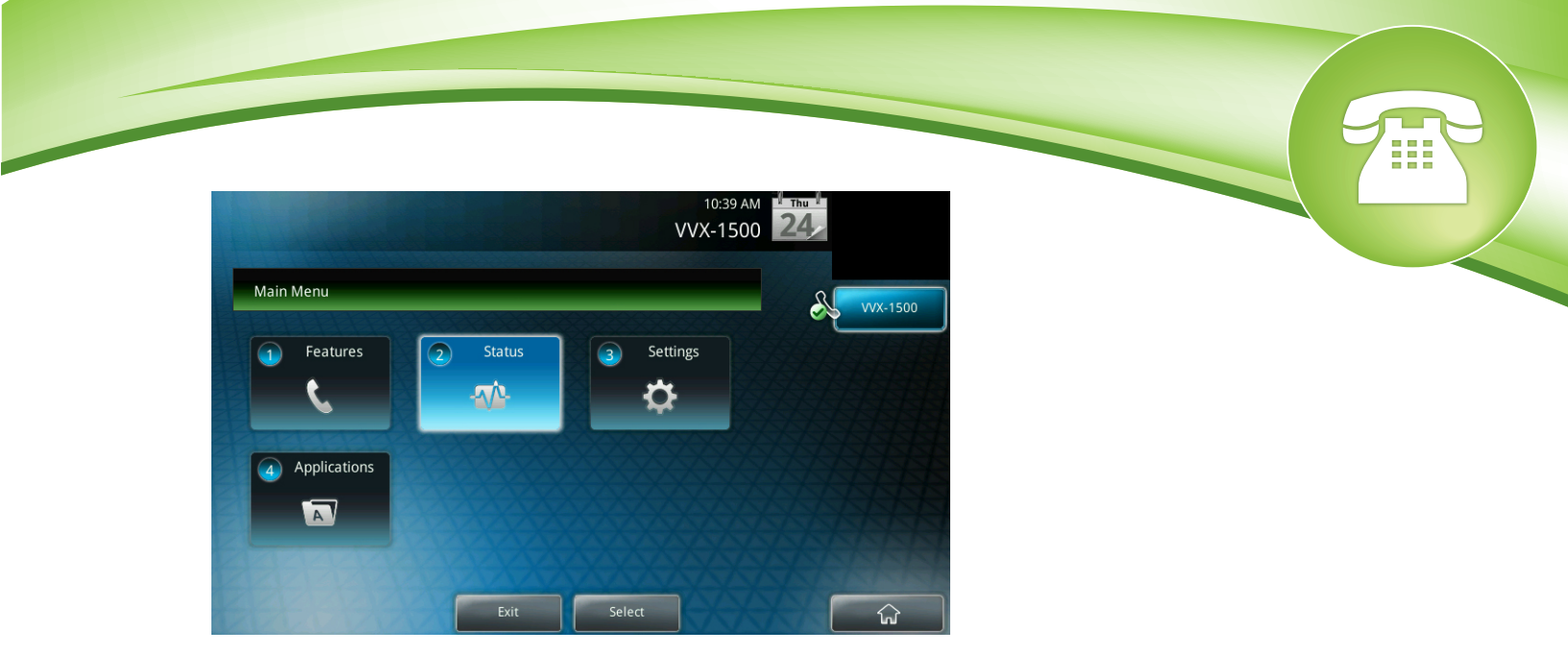

3. Scroll down to the "Network" option and press the "Select" button.

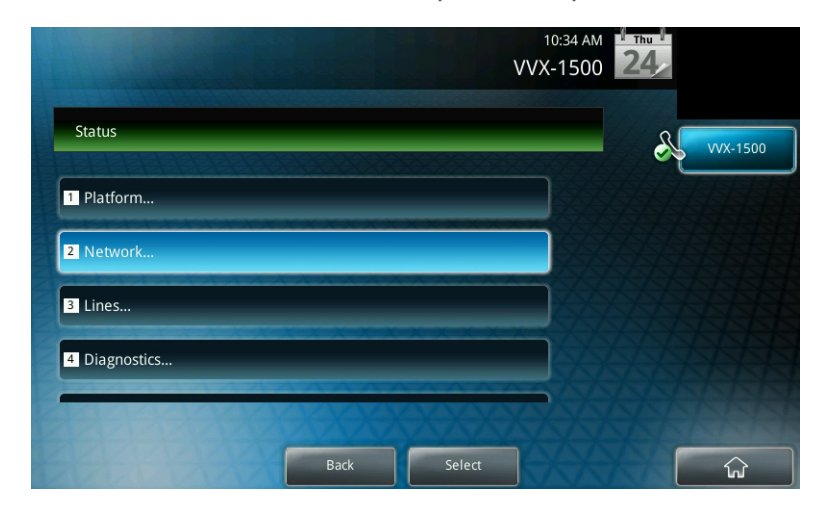

4. Scroll down to the "Ethernet" option and press the "Select" button.

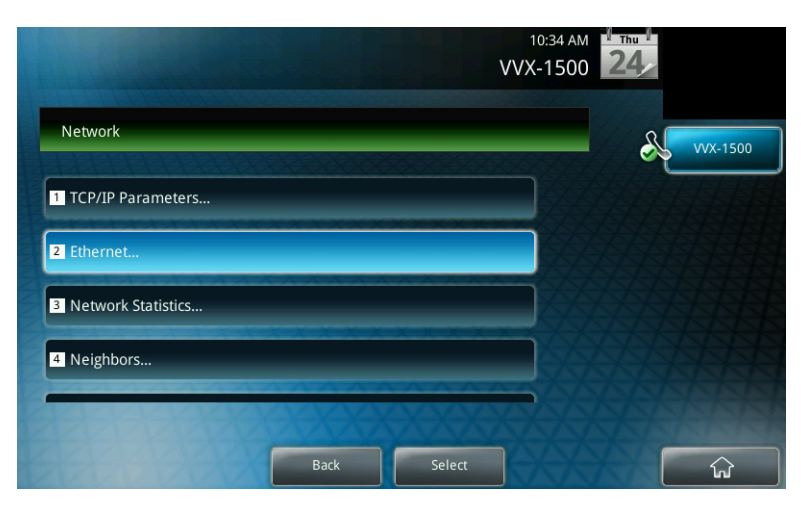

5. Use the up/down arrow key to scroll through the list of information to see the MAC Address.

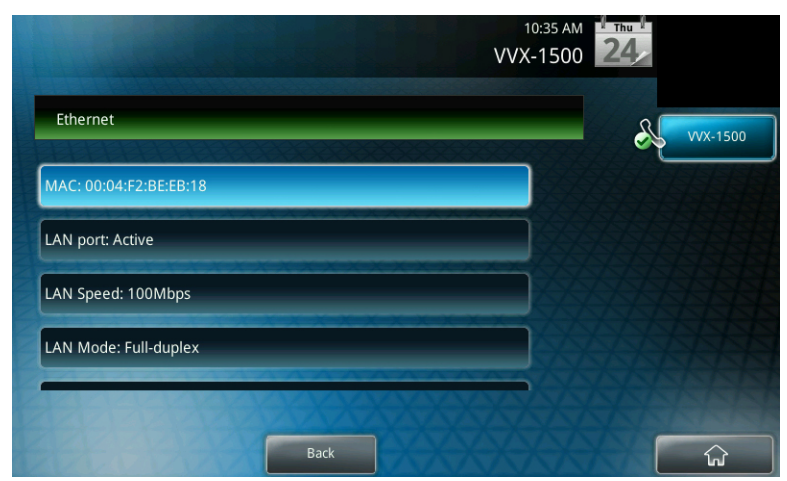

## How To Set The Configuration Server

## **Quick Steps**

1. Press the "Menu" button.

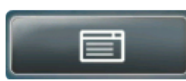

2. Scroll down to the "Settings" option and press the "Select" button.

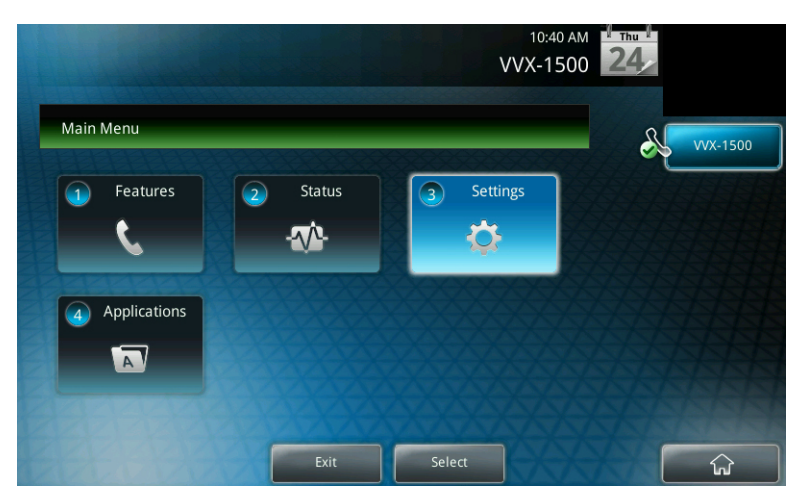

3. Scroll down to the "Advanced" option and press the "Select" button.

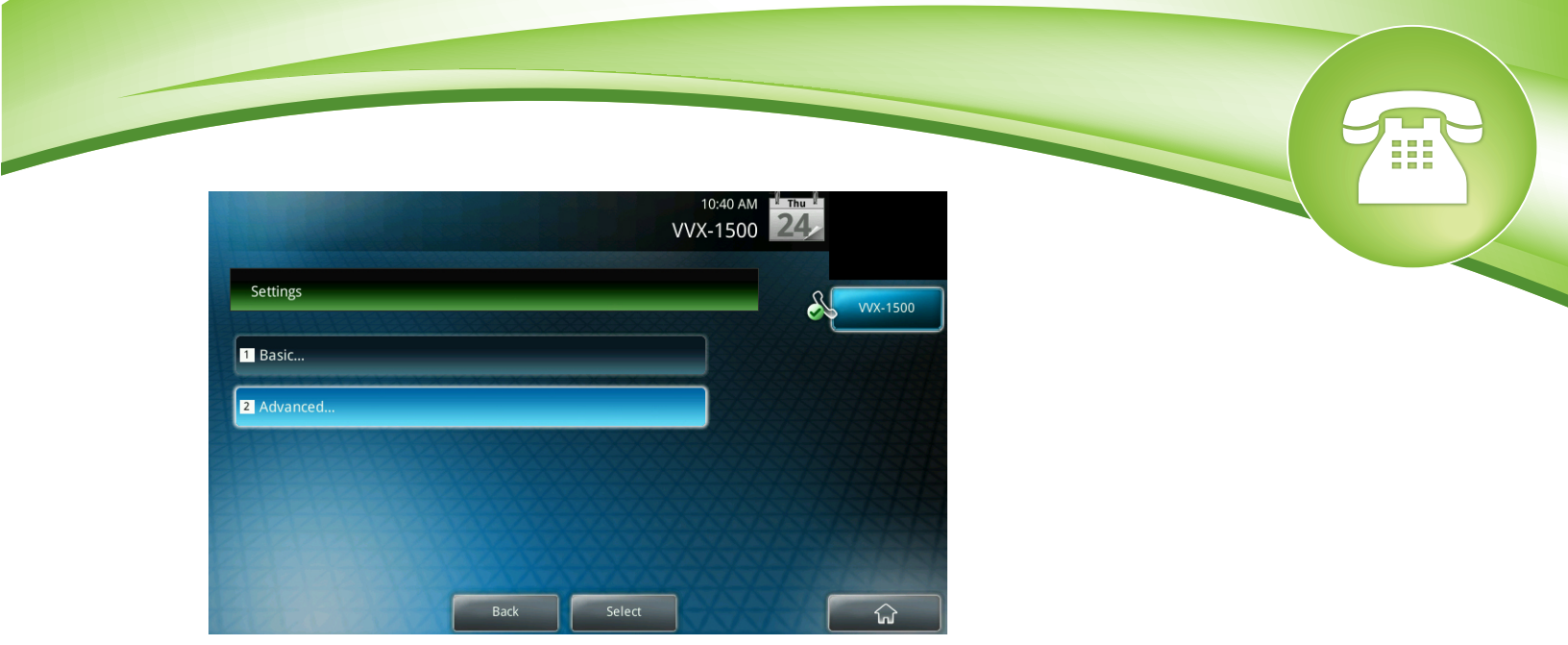

4. Enter the admin password and press the "Enter" button. Default factory password is 456.

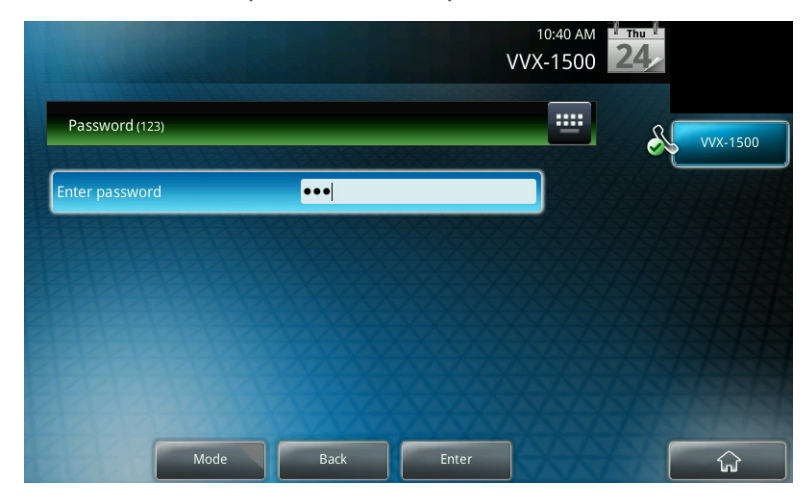

5. Scroll down to the "Admin Settings" option and press the "Select" button.

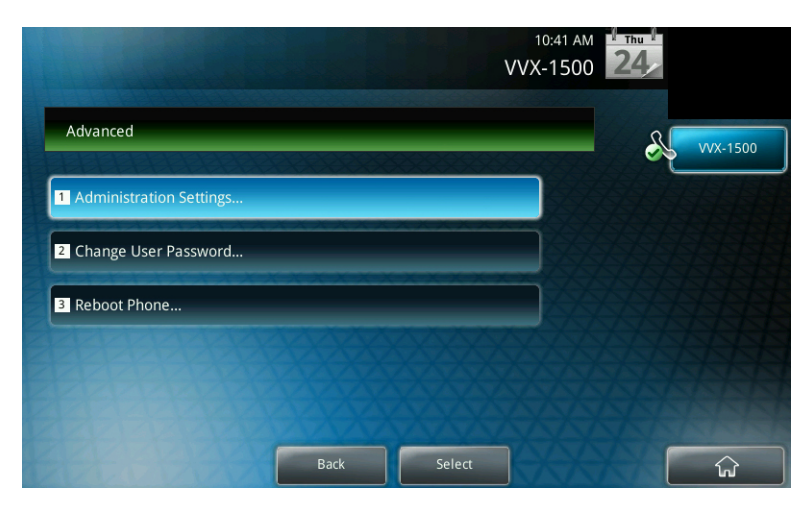

6. Scroll down to the "Network Configuration" option and press the "Select" button.

|                             | VV. | 10:41 AM <sup>1</sup> Thu <sup>1</sup><br>X-1500 <b>24</b> |
|-----------------------------|-----|------------------------------------------------------------|
| Administration Settings     |     | VVX-150                                                    |
| 1 Network Configuration     |     |                                                            |
| 2 Line Configuration        |     |                                                            |
| 3 Call Server Configuration |     |                                                            |
| 4 TLS Security              |     |                                                            |

7. Scroll down to the "Server Menu" option and press the "Select" button.

|                     | 10:44 /<br>VVX-150 | AM <b>24</b> |
|---------------------|--------------------|--------------|
| Provisioning Server |                    | VVX-1500     |
| Server Type:        | Trivial FTP        |              |
| Server Address:     | 10.10.0.1          |              |
| Server User:        | PlcmSpIp           |              |
|                     |                    |              |
|                     | Back Select        | <u>ن</u>     |

8. Pick the Server Type such as TFTP and set the Server Address and press the "Select" button. The Server address would be the IP address of your PBX.

|                     | 12:43 PM<br>VVX-1500 | 24      |
|---------------------|----------------------|---------|
| Provisioning Server |                      | WX-1500 |
| DHCP Menu           |                      |         |
| Server Type:        | Trivial FTP          |         |
| Server Address:     | 10.10.0.1            |         |
| Server User:        | PlcmSpIp             |         |
| 1991993             | XXXXXXXXXX           |         |
|                     | Back Select          |         |

# How To Factory Default

#### **Quick Steps**

1. Press the "Menu" button.

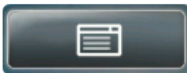

2. Scroll down to the "Settings" option and press the "Select" button.

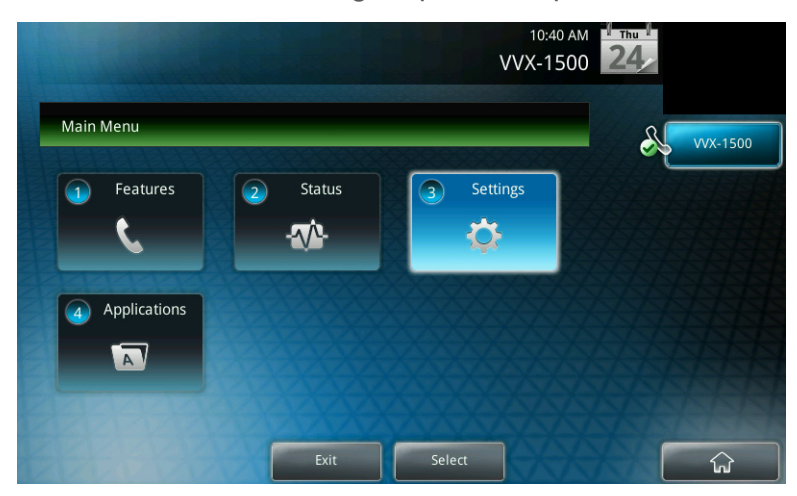

3. Scroll down to the "Advanced" option and press the "Select" button.

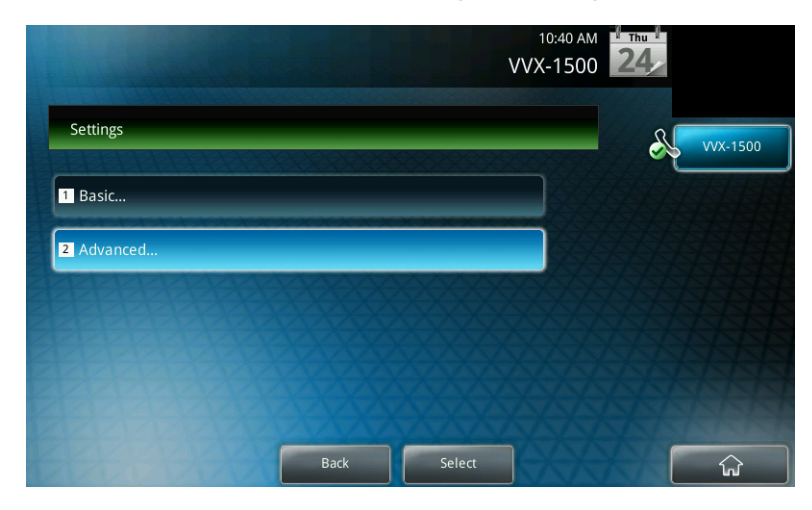

4. Enter the admin password and press the "Enter" button. Default factory password is 456.

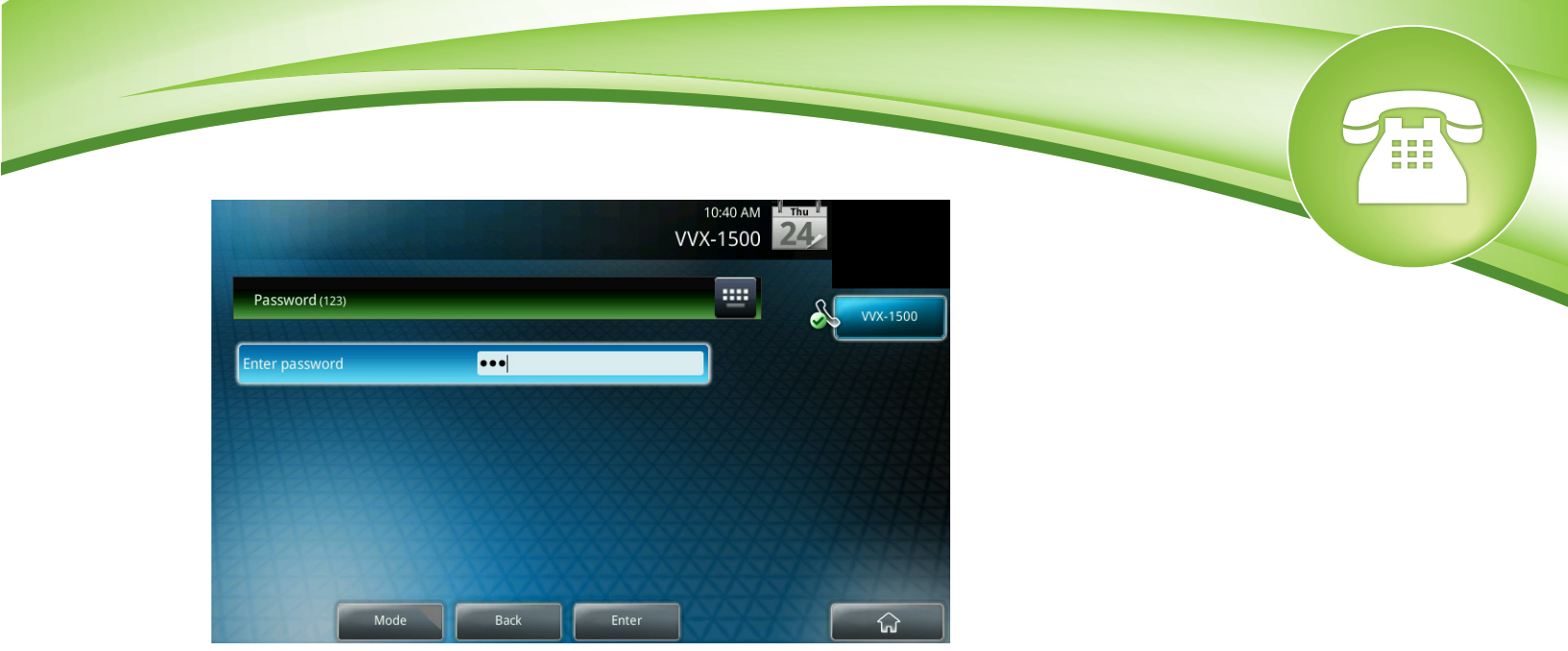

5. Scroll down to the "Admin Settings" option and press the "Select button".

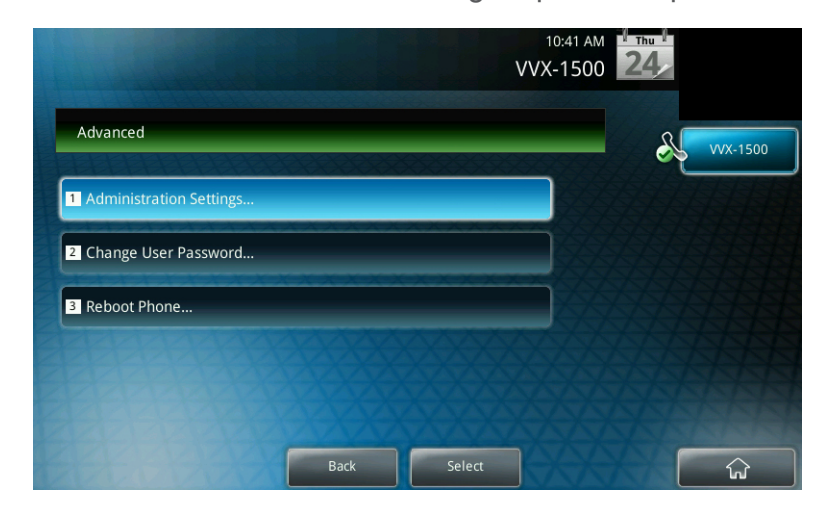

6. Scroll down to the "Reset to Default" option and press the "Select" button.

| 10:47 AM<br>VVX-1500        | 24_      |
|-----------------------------|----------|
| Administration Settings     | VVX-1500 |
| 3 Call Server Configuration |          |
| 4 TLS Security              |          |
| S Reset to Defaults         |          |
| 6 Change Admin Password     |          |
|                             |          |
| Back Select                 | ि<br>ि   |

7. Scroll down to the "Format File System" option and press the "Select" button.

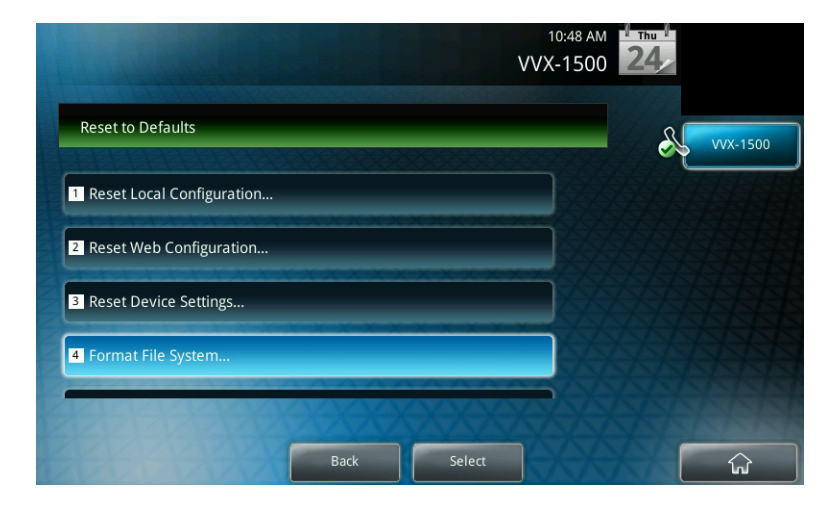

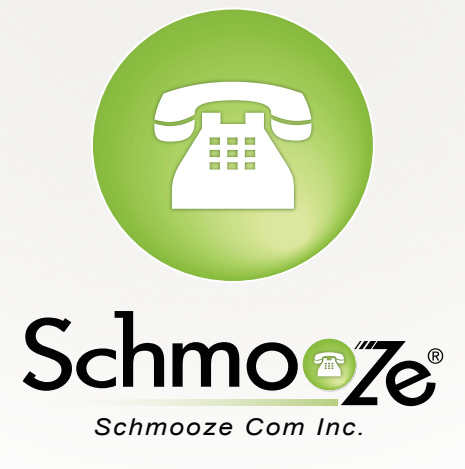

# (920) 886-8130

http://schmoozecom.com